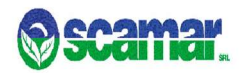

# Iscrizioni online al servizio mensa per il nuovo anno scolastico 2025/2026

Gentili Genitori,

dal giorno 26 Giugno apriremo le iscrizioni al servizio di Refezione Scolastica per l'a.s. 2025/2026 e si chiuderanno il 31 Luglio 2025.

Le iscrizioni avverranno tramite presentazione della domanda sul <u>Portale iscrizioni Online</u> al seguente link: https://www3.eticasoluzioni.com/airascaportalegen/

Per tutte le famiglie sarà quindi possibile richiedere per i propri figli <u>l'iscrizione/rinnovo</u> al servizio secondo le modalità descritte di seguito.

Si informa che in fase di compilazione della domanda, sarà necessario allegare il pdf del modello Isee e compilare correttamente i relativi campi con i valori corrispondenti. Inoltre se l'utente necessita di dieta sanitaria, sarà obbligatorio allegare il certificato medico rilasciato dallo specialista.

Si anticipa che, una volta inviata la domanda d'iscrizione per i nuovi iscritti, l'accesso al portale/app non sarà immediato, in quanto le domande dovranno essere verificate e validate dall'Ufficio Iscrizioni.

Per tale operazione sono richiesti almeno 4 giorni lavorativi.

Pertanto, si suggerisce di provare l'accesso solo trascorsi i tempi indicati.

Nel caso in cui il sistema dovesse rispondere **"Autenticazione Fallita"** vuol dire che la domanda non è stata ancora validata. Quindi non occorre modificare la password, ma attendere lo sblocco o eventualmente inviare segnalazione a <u>portali@scamarsrl.it</u>

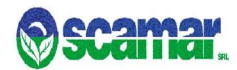

## MODALITÀ D'ISCRIZIONE PER I NUOVI ISCRITTI (utenti non censiti su Portale Genitori)

Gli utenti che procedono per la prima volta all'iscrizione dovranno premere il tasto Nuova Iscrizione

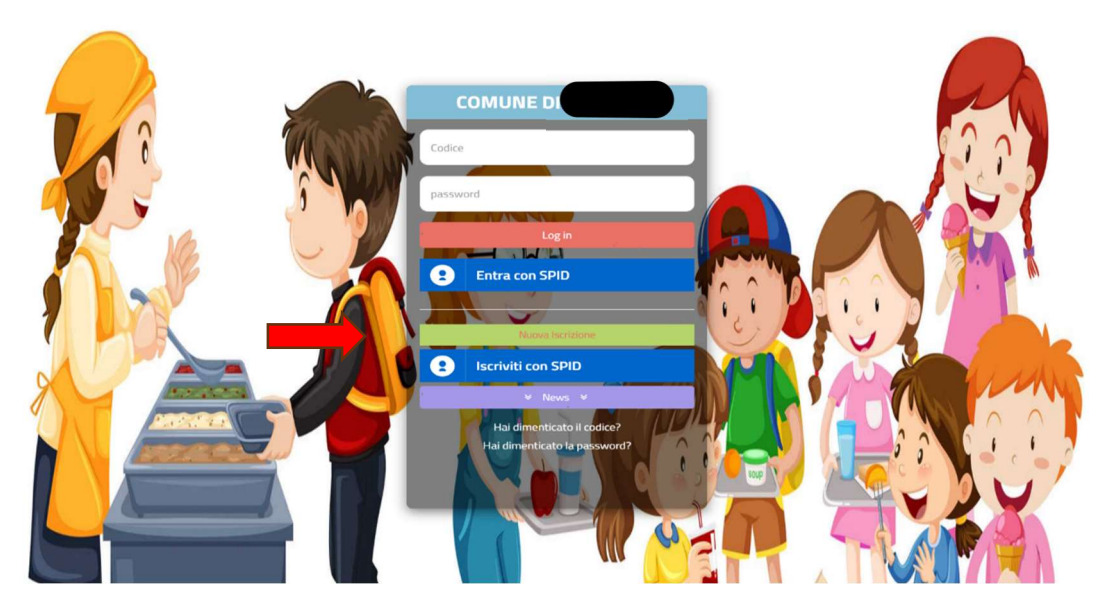

Successivamente inserire solamente il **Codice Fiscale Alunno** e premere il tasto verde <u>'Sono un nuovo</u> <u>iscritto'.</u>

|                                                                                                    | Se sei un nuovo iscritto ed è il primo accesso, oppure hal glà effettuato l'accesso salvando in Bozza, inserire solamente il<br>Codice Fiscale Alunno e premere il tasto 'Sono un nuovo iscritto'.<br>Se sei un nuovo fiscritto, hal glà effettuato l'iscrizione e vuoi modificare i dati, inserire il Codice Fiscale, la Password fornita<br>durante l'iscrizione e premere il tasto 'Sono un nuovo iscritto'.<br>Se sei un nuovo iscritto, hal glà effettuato l'iscrizione e vuoi modificare i dati entrando con SPID/CIE, inserire il<br>Codice Fiscale e premere il tasto 'Sono un nuovo iscritto'. |
|----------------------------------------------------------------------------------------------------|----------------------------------------------------------------------------------------------------|
|                                                                                                    | A Se devi effettuare un rinnovo, premere il tasto 'Sono un Rinnovo'.                                                                                                    |
| and the second second sec | Iscrizioni Anno Scolastico 2024/2025                                                                                                    |
|                                                                                                    | Codice Fiscale Alunno DFGEDF68024F8390                                                                                                    |
| and the state of the state of the state of the state of the state of the state of the state of the state of the                                                                                                    | Password                                                                                                    |
|                                                                                                    | Comune Comune di Mentana                                                                                                    |
|                                                                                                    | Attenzione!! L'accesso da questa sezione deve essere eseguito solamente dai nuovi iscritti, per i Rinnovi, che utilizzano già il<br>sistema informatizzato, bisogna effettuare l'accesso dal portale genitori ed effettuare l'iscrizione dall'apposita sezione.                                                                                                    |
|                                                                                                    | Hai dimenticato la password?                                                                                                    |
|                                                                                                    | • 2024 - Portale Iscrizioni.Net - Comune di Mentana Costie Policy - Privacy Pelicy ricloud                                                                                                    |
|                                                                                                    |                                                                                                    |

# Comune di Airasca

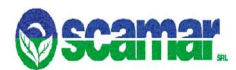

### Dopodiché inserire l'indirizzo email e premere invia mail

|                   | Per proseguire con l'iscrizione è necessa<br>Inserire nel campo apposito l'indirizzo er<br>accedere alle iscrizioni. | rio verificare l'email.<br>nail e premere il tasto 'Invia email' per ricevere il codice di sicurezza                                                                                                    | ı da inserire per |   |
|-------------------|----------------------------------------------------------------------------------------------------|----------------------------------------------------------------------------------------------------|-------------------|---|
|                   |                                                                                                    | Verifica Email                                                                                                    |                   |   |
|                   | Email                                                                                                    | P. P                                                                                                    |                   | 2 |
|                   | Comune                                                                                                    | Comune di                                                                                                    |                   |   |
|                   | Indietro                                                                                                    | Invia email                                                                                                    |                   |   |
|                   | © 2024 - Portale Iscrizioni.Net - Comur<br>Cookie Policy - Privacy Policy ItCloud                                    | ne and a second second s |                   |   |
|                   |                                                                                                    |                                                                                                    |                   |   |
|                   |                                                                                                    |                                                                                                    |                   |   |
| The second second |                                                                                                    |                                                                                                    |                   |   |

Inserire quindi il codice ricevuto tramite mail e confermare.

| Codice sicurezza inviato correttamente. Inserire il codice e premere il tasto Conferma per proce | dere con l'iscrizione. |
|--------------------------------------------------------------------------------------------------|------------------------|
| Inserimento Codice sicure                                                                        | zza                    |
| Comune Comune d                                                                                  |                        |
| Indietro Conferma                                                                                |                        |
| © 2024 - Portale Iscrizioni.Net - Comune<br>Cookie Policy - Privacy Policy ItCloud               |                        |
|                                                                                                  |                        |

Comune di Airasca

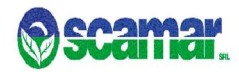

A quel punto <u>si aprirà la domanda da compilare con tutti i dati richiesti dal form.</u> Salvare l'iscrizione e, infine, scaricare la documentazione utile generata al termine.

### "SALVATAGGIO IN BOZZA"

Ci sarà la possibilità di salvare in bozza l'iscrizione online, premendo il tasto "Salva Bozza". In questo modo sarà possibile salvare i dati inseriti fino a quel momento per poter accedere di nuovo e inviare la domanda in un secondo momento.

Per poter salvare in bozza l'iscrizione è necessario aver compilato i dati dell'utente e del genitore e aver accettato l'autorizzazione al trattamento dei dati personali.

### La funzionalità di salvataggio in bozza è attiva solo per le nuove iscrizioni.

**N.B.** Per inviare l'iscrizione al gestore del servizio è necessario aver portato a termine la domanda online fino all'ultimo step. Il salvataggio in bozza dell'iscrizione, infatti, non è sufficiente per considerare valida l'iscrizione.

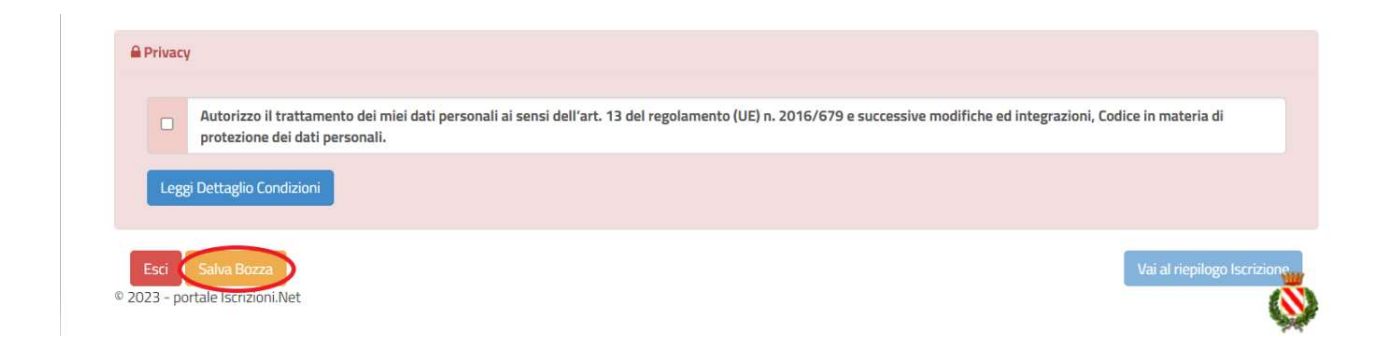

### Salvataggio in bozza dell'iscrizione per gli utenti con Credenziali (Codice Fiscale e password)

Per gli utenti che accedono al portale con Codice Fiscale, al momento del salvataggio in bozza verrà inviata in automatico un'e-mail all'indirizzo censito, contenente una password temporanea per poter accedere di nuovo all'iscrizione successivamente.

# Comune di Airasca

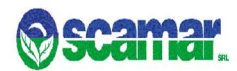

### **Riepilogo Dati**

Una volta compilati tutti i campi previsti, si dovrà premere il tasto "Vai al riepilogo iscrizione".

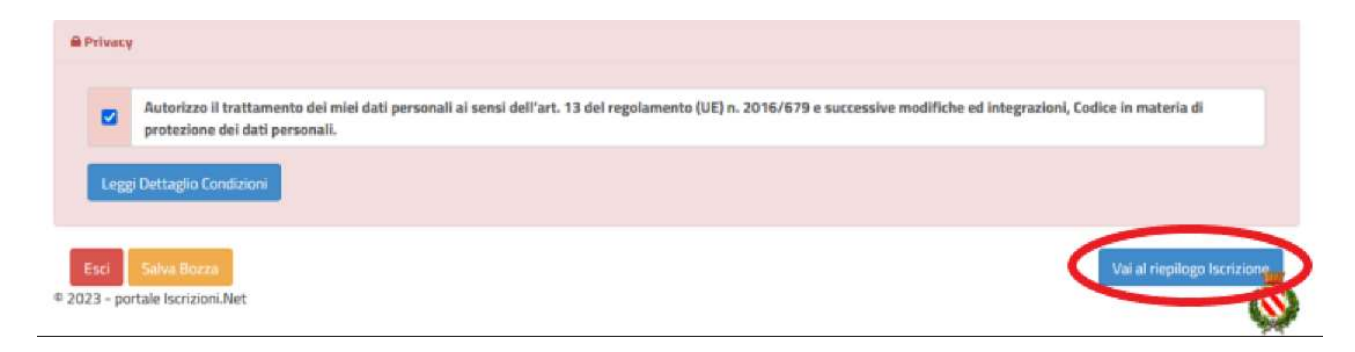

In questo modo si avrà la possibilità di verificare i dati inseriti. Per modificare eventuali dati sbagliati sarà necessario premere il tasto "Modifica iscrizione".

| Autorizzo il trattamento dei miel dati personali al se<br>protezione dei dati personali. | nsi dell'arc. 15 del regolamento (DE) n. 2016/6/9 è successive modifiche ed integrazioni, codice in materia di |
|------------------------------------------------------------------------------------------|----------------------------------------------------------------------------------------------------|
| ani Dettadia Condizioni                                                                  |                                                                                                    |
|                                                                                          |                                                                                                    |

Per inviare definitivamente l'iscrizione, si dovrà premere il tasto "Invia Iscrizione".

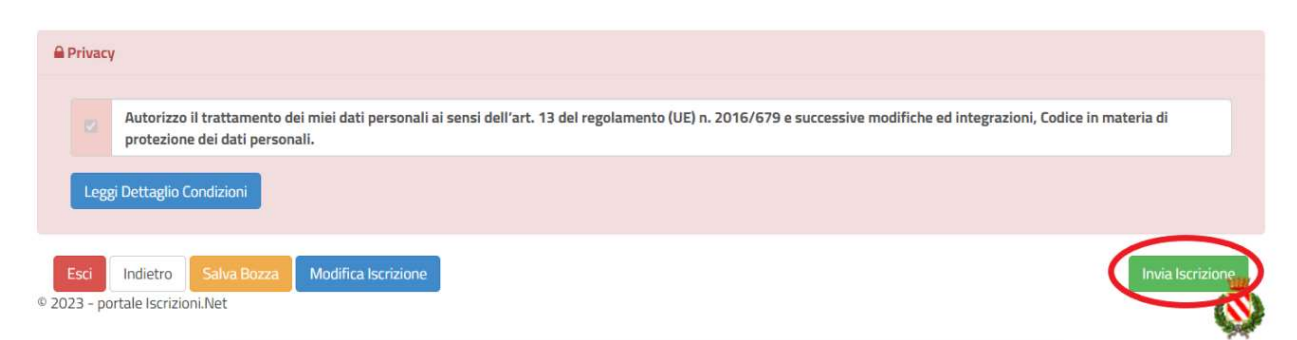

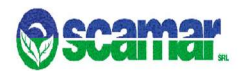

**NB:** Per la modifica dell'iscrizione già salvata ed inoltrata all'ufficio, premere sempre il tasto **Nuova Iscrizione** al link indicato sopra, inserire il **Codice Fiscale Alunno**, la **Password** fornita durante l'iscrizione e premere il tasto verde '*Sono un nuovo iscritto*'. Eseguire il Cambio Password scegliendo una password personale che rispetti i requisiti richiesti, modificare i dati, salvare e scaricare la documentazione generata al termine dell'iscrizione.

Al termine del processo, sarà possibile scaricare:

- 🗸 il riepilogo della domanda d'iscrizione compilata
- ✓ il manuale informativo che spiega come utilizzare il portale e APP (es. per effettuare un pagamento online a partire dall'avvio del nuovo AS)
- ✓ la lettera con le proprie **credenziali d'accesso**

### Verifica dello stato dell'iscrizione

Una volta inviata l'iscrizione, il gestore del servizio dovrà verificarla e confermarla. Per verificare lo stato dell'iscrizione, si dovrà accedere di nuovo alla domanda, tramite il canale di autenticazione previsto dal vostro Ente, e visionare se l'iscrizione è stata confermata o meno tramite il box in alto.

### Modulo Iscrizione - Anno Scolastico

| ✓ Stato Is                                               | ✓ Stato Iscrizione                                                                                       |  |
|----------------------------------------------------------|----------------------------------------------------------------------------------------------------|--|
| Stato Iscriz<br>Data primo<br>Data ultimo<br>Data inseri | zione:  Confermata p salvataggio: 11/04/2023 17:24:12 a modifica: 12/04/2023 09:05:53 imento iscrizione: |  |
| 🏝 Dati del j                                             | genitore/tutore                                                                                          |  |

Il portale schoolweb e l'app Comunicapp saranno attivi e fruibili dal giorno 2 Luglio previa conferma della domanda. (se si effettua l'accesso prima del completamento delle fasi di iscrizione/attivazione il sistema risponderà "autenticazione fallita").

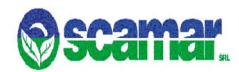

### RINNOVO ISCRIZIONE PER GLI UTENTI GIA' CENSITI SU PORTALE SCHOOLWEB

Per gli utenti già censiti e in possesso delle credenziali del Portale Schoolweb/Comunicapp, basterà accedere e andare nella sezione <u>Anagrafica</u> e cliccare <u>Rinnova Iscrizione</u>

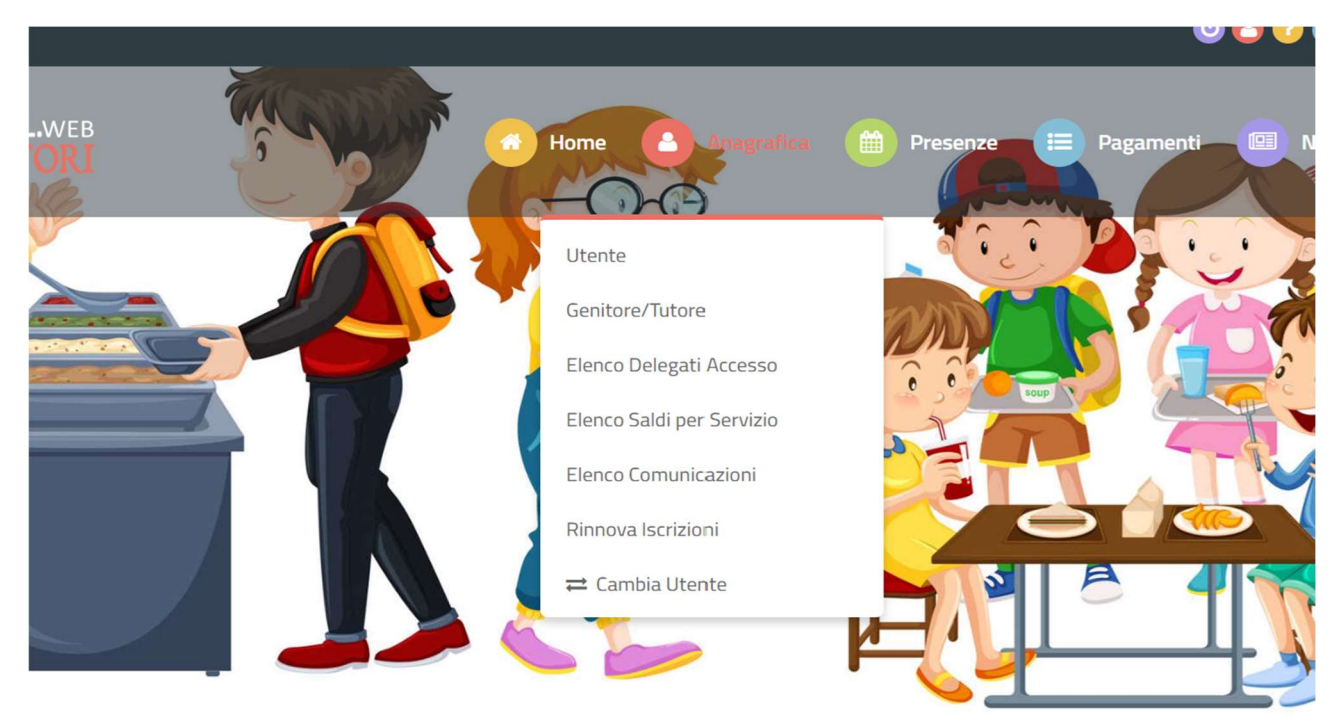

A quel punto servirà solo cliccare **<u>Effettua Rinnovo</u>** e la procedura si intenderà completata.

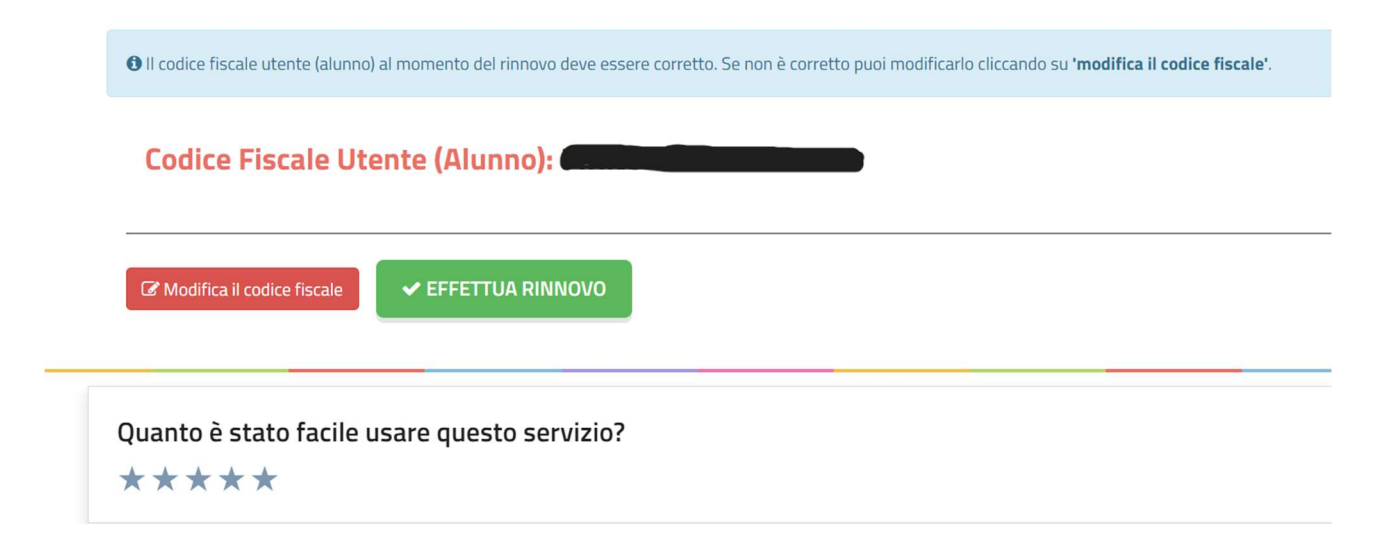

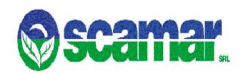

## MODALITÀ D'ISCRIZIONE (non rinnovo) PER I GENITORI CON UNO O PIU' FIGLI A CARICO.

Nell'ipotesi in cui un genitore abbia uno o più figli a carico, dovrà procedere preliminarmente con l'iscrizione di uno dei due.

Una volta completata la prima iscrizione, ricevute le credenziali e avuto conferma dell'accettazione della domanda, il genitore/tutore dovrà accedere all'anagrafica del primo utente iscritto e cliccare "NUOVA ISCRIZIONE". Da qui proseguirà con l'iscrizione successiva.